# FOLLOW THESE STEPS TO FILL FEES

# Step 1.

Screen Reader Access Skip to Navigation

# Open Chrome browser and enter URL erp.awesindia.edu.in

Feedback or Report Skip to Main A- A A+ Content an Issue Army Welfare Education Society \_ Truth is God APS DigiCamp 0 Apply Now SEAMLESS ACADEMIC **TOOLS AND RESOURCES** TRACK WARD FOR ENHANCED LEARNING INSTANT WAR 04 . . . . . . . Notification of the commodity on front :

### About DIGICAMPUS 2.0

Welcome to DIGICAMPUS 2.0, the advanced online school management system empowering Army Public Schools (APS) with seamless interactions. Facilitating

# Step 2.

| Screen Reader Access   Skip to Navigation                         |
|-------------------------------------------------------------------|
| Feedback or Report Skip to Main A- A A+<br>an Issue Content A- A+ |
| Army Welfare Education Society<br>Truth is God                    |
| Home                                                              |
| Admission                                                         |
| Pay Fee                                                           |
| Job                                                               |
| E-Learning                                                        |
| Features ons                                                      |
| Events                                                            |
|                                                                   |
|                                                                   |
| Welcome to DIGICAMPUS 2.0, the advanced online school             |
| management system empowering<br>Army Public Schools (APS) with    |

seamless interactions. Facilitating

### **Click on three lines**

## Enter your Registered mobile number

and Security text shown and fill it here

|                        |                            | siep s                  | 3.         |
|------------------------|----------------------------|-------------------------|------------|
| Scre                   | en Reader                  | Access   Skip to        | Navigation |
| Feedback (<br>an Issue | or Report                  | Skip to Main<br>Content | A- A A+    |
|                        | Army Welfa<br>Truth is God | re Education Society    | ≡          |
| Pay F<br>Home / R      | ees<br>egistration         | n / Pay Fees            |            |
| - Enter                | Phone Nur                  | mber*                   |            |
| 894                    | 9123702                    |                         |            |
|                        | <del>)y9</del>             |                         | C          |
| Secu<br>kOy            | rity Text* —<br>9          |                         |            |

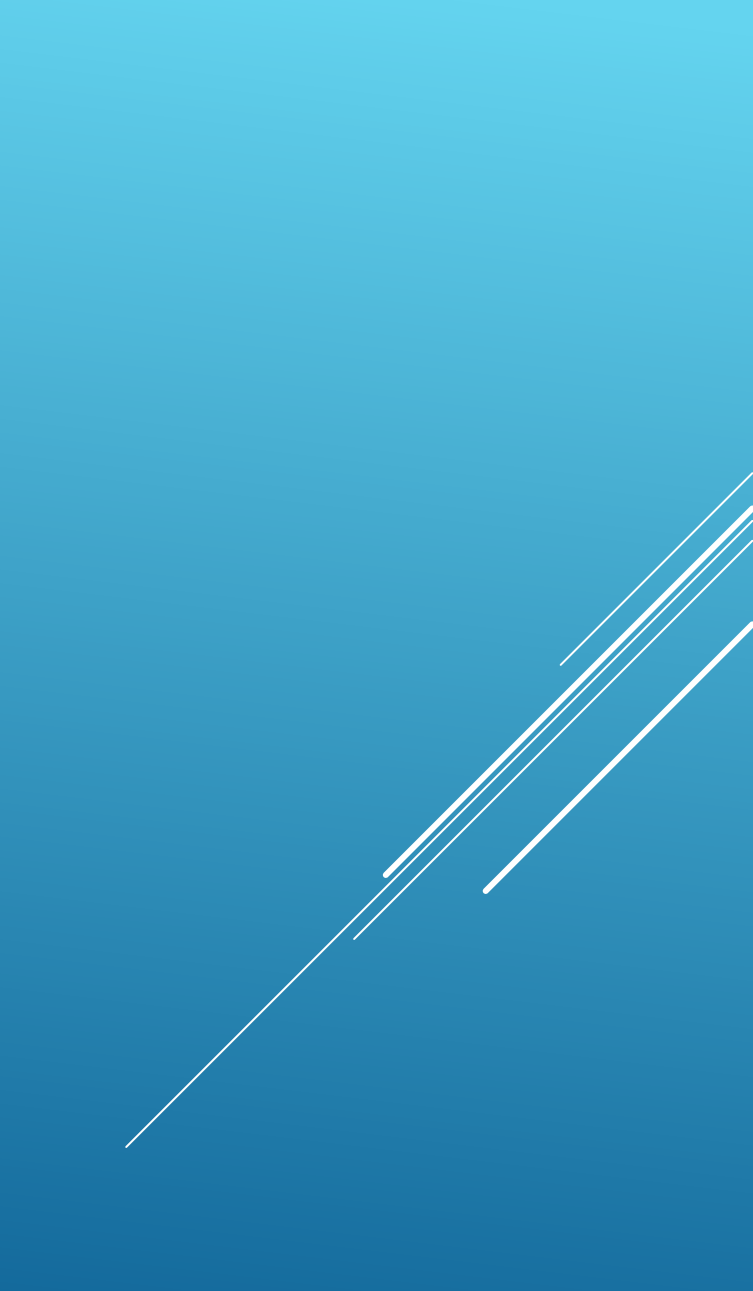

### Enter your OTP

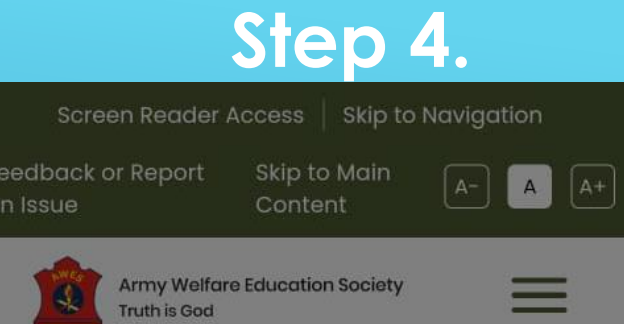

### Verify OTP

OTP Sent! Check your Mobile/Email for OTP.

Resend OTP in 117 Seconds

Verify OTP

# Step 5.

| Army Welfa<br>Truth is God | re Education Society                                    |                                                             |
|----------------------------|---------------------------------------------------------|-------------------------------------------------------------|
| Student Deta               | iil                                                     |                                                             |
| Enter Phone Nur            | mber*                                                   |                                                             |
| 9799742562                 |                                                         |                                                             |
| <del>LpkR</del>            |                                                         | C                                                           |
| - Security Text* -         |                                                         |                                                             |
| LpkR                       |                                                         |                                                             |
| PUBLIC SCHOOL              | Army Publi<br>Suratgarh<br>Student N<br>Adm<br>REG/004/ | Submit<br>c School<br>ame: KAMYA<br>hissionNo:<br>24/000001 |
| TRUTH IS GOD               | Class:                                                  | Email:                                                      |
| SURATGARH                  | NURSERY                                                 | savitagoda                                                  |
|                            |                                                         | Pay Nov                                                     |

1YA 1 odara18@g

Now

Click on Pay Now Button

### Step 6.

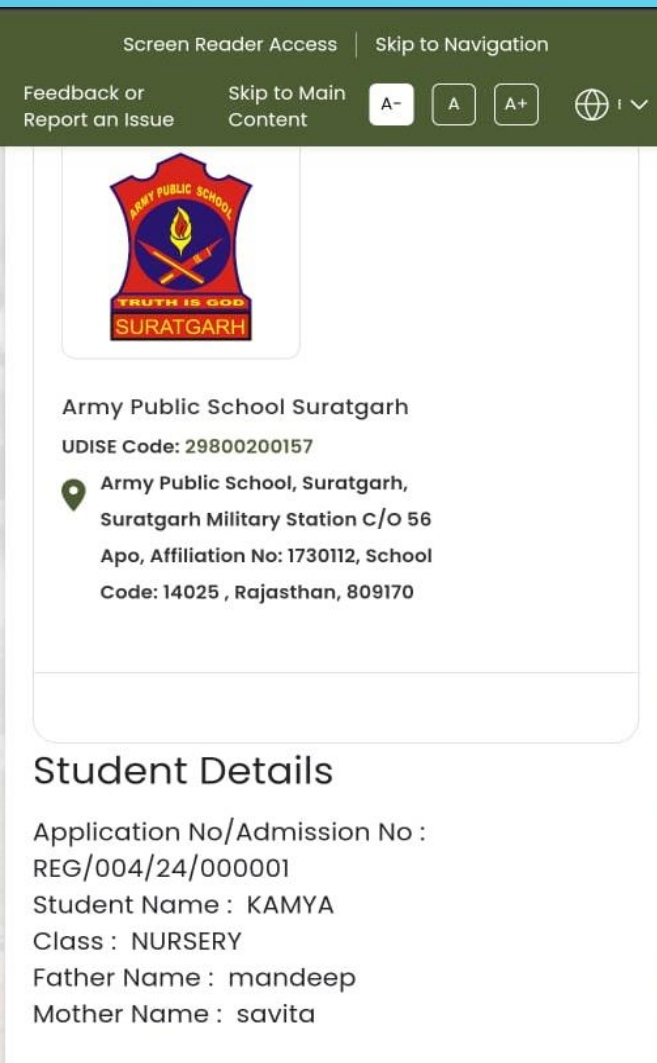

#### Dues

**Click on Pay Now Button** 

### Step 7 and 8

Screen Reader Access | Skip to Navigation Feedback or Report an Issue Content A- A A+ C+ C+ C+ Student Name : KAMYA Class : NURSERY Father Name : mandeep Mother Name : savita

#### Dues

|      | Due Date               | Balance Amount   |
|------|------------------------|------------------|
| Curr | ent Dues               |                  |
| ~    | 10 Apr 2024            | 10997.01         |
| Futu | re Dues                |                  |
|      | 10 Jul 2024            | 7187.01          |
|      | 10 Oct 2024            | 7187.00          |
|      | 10 Jan 2025            | 7186.98          |
|      | Fine :<br>Total Dues : | 0.00<br>10997.01 |

Pay Now

### Step 8. Click on Pay Now Button

### Step 7. Select your quarter

## Step 9.

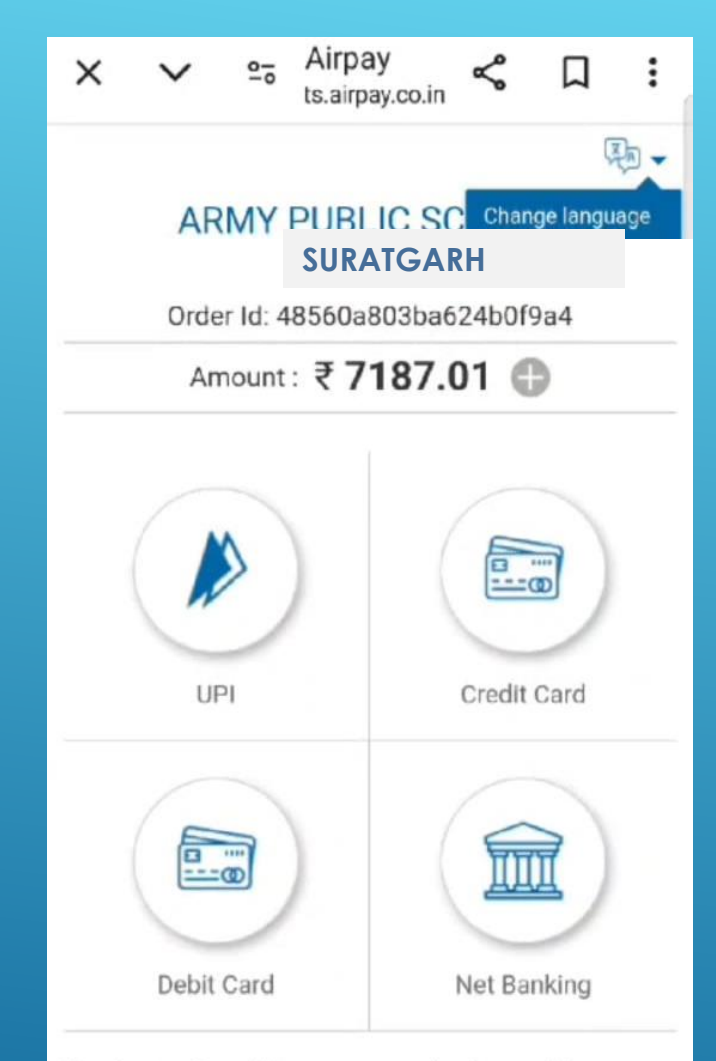

Your transaction will appear on your bank or credit statement as 'airpay' or 'ARMY PUBLIC SCHOOL CHANDIMANDIR'. To Cancel this transaction, please <u>click here</u>

### Select Payment Method

- UPI
- Credit Card
- Debit Card
- Net Banking

#### 

:

-

- 2/

ARMY PUBLIC SCHOOL

Order Id: 48560a803ba624b0f9a4

**SURATGARH** 

Amount: ₹7187.01 🕕

| UPI ID           | PAY WITH UPI QR        |
|------------------|------------------------|
| Win assured cash | nback up to Rs. 200 on |

#### PAY BY ANY UPI APP

×

<

Choose the app installed on your phone to make the payment directly using the app

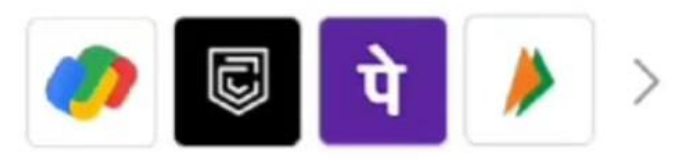

GPAY CRED UPI PHONEPE BHIM UPI

#### PAY USING UPI ID

You will receive a payment request on your app

Enter your UPI address

Select any one option UPI ID using UPI App

In UPI Method

Pay with UPI QR

Or

## **Step 11.**

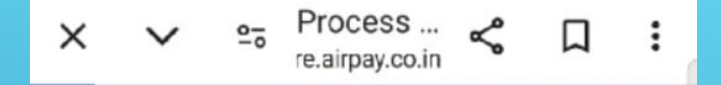

# 0

Please do not refresh this page Your transaction is being processed

### Wait for generating receipt

# **Step 12.**

| for Ai                                                         | RENDATION/                                                                                                    | Res#                | 64-01-0654<br>3 - 3  |             |   |
|----------------------------------------------------------------|----------------------------------------------------------------------------------------------------|---------------------|----------------------|-------------|---|
| The Address                                                    | Without Columns                                                                                                    | Market 10 Page said | frie distations with |             |   |
| 1464                                                           | Married at                                                                                                    |                     |                      | 101100      |   |
| No. or a lot of the lot of the                                 | ERRATELIANO.                                                                                                    |                     |                      | 710.28      |   |
|                                                                | Tetal                                                                                                    |                     |                      | INR 7187,01 |   |
| with in Annya, physical and a standard sector of physical reso | Example device and device and a second second seco |                     |                      | Stat After  | • |
|                                                                |                                                                                                    |                     |                      |             |   |
|                                                                |                                                                                                    |                     |                      |             |   |

Save or print your receipt using this button